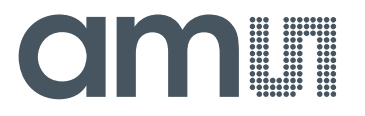

**Operational Manual: AS8510-DK** 

AS8510 Demo Board

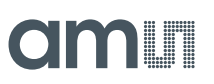

# **Table of Contents**

| 1 | General Description              | 3 |
|---|----------------------------------|---|
| 2 | Kit Content                      | 3 |
| 3 | Getting Started                  | 3 |
| 4 | Software Description             | 3 |
| 5 | Board Schematics, Layout and BOM | 3 |
| 6 | Advanced Usage                   | 4 |
| 7 | Ordering Information             | 4 |

# **Revision History**

| Revision | Date       | Owner | Description                   |
|----------|------------|-------|-------------------------------|
| 1.0      | 20.05.2014 | GHE   | Operational Manual: AS8510-DK |

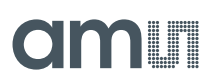

# 1 General Description

The AS8510 DemoKit for AS8510 Data Acquisition Front-End IC allows easy evaluation of the AS8510 Features. Its USB connector allows easy access to all the chips features via a user friendly Graphical PC Interface. The GUI is supplied with the Evaluation Board and can be used to plot measured data as well as to access all the device registers and evaluate special settings.

# 2 Kit Content

Board + Cable, Software is available as download

# 3 Getting Started

- Plug in the demo board via the provided USB cable
- Windows will detect a new device and ask for a driver. It is in the driver folder of the
- software package you got with the demo board.
- After installing the driver you have to install the .net framework dotnet4\_installer.exe which is also in the software package.
- After successful installation you have to find out the com port which the board was assigned. Press WIN + Pause to open the system properties. Go to Hardware, Device manager and Ports (COM&LPT) check for an entry called USB serial port and the
- COM number besides it.
- Open the Demo software under software\as8510demo.exe
- Select the COM port you just figured out and click the green connect button.
- A connect message will show in the title. You can now use the demo board as you like

## 4 Software Description

- SW AS8510 demo kit
- Installer net.framework
- AS8510 code example

All 3 items are available on the ams website as download

http://www.ams.com/eng/Support/Demoboards/Sensor-Interfaces/Data-Acquisition-Front-End/AS8510-Demo-Kit

## 5 Board Schematics, Layout and BOM

There is a  $1 \times 10$  pin connector on the board which gives access to the interesting pins of the AS8510. The connection diagram of this port is as follows:

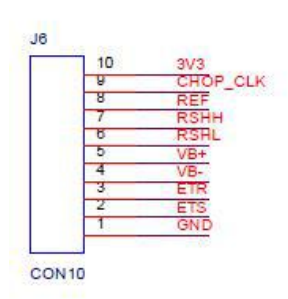

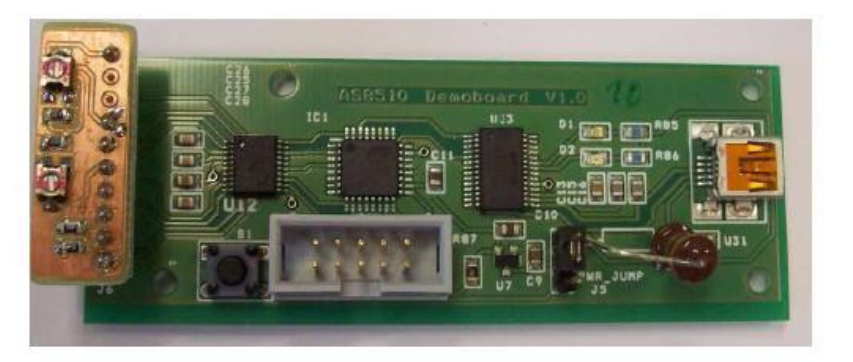

#### **Operational Manual: AS8510-DK**

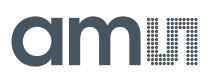

The 2x5 pin connector is a standard ATMEL ISP programming interface which is only needed to install the initial firmware.

Firmware update can be done via an integrated bootloader (FBOOT in the firmware package)

For usage of this bootloader see:

http://www.mikrocontroller.net/articles/AVR\_Bootloader\_FastBoot\_von\_Peter\_Dannegger# Brennen\_des\_eigetlichen\_Programmes

The 1x3 connector is to determine whether the board is supplied via USB or via the ISP adapter.

#### **Further Notice:**

To use the register tab you have to do a read first in order to get an initial set of values into the program.

### 6 Advanced Usage

The demo provides a standard serial interface which can be accessed by any program with serial interface capabilities such a Hyperterminal, Matlab or Simulink.

The interface presents an informational output if you print "?\n" to the serial device.

The standard functions are as follows:

- 0 (re)configure device
- 1 read device
- 2 read internal temperature of device
- 3 start continous read
- 4 stop continous read
- 5 start continous temp read
- 6 stop continous temp read
- 7 printout configuration registers
- 8 write configuration registers #reg : #value \n
- 9 timing read enter number of read cycles and press enter

The number has to be ended with a newline command "\n"

## 7 Ordering Information

| Description                        | Price  |
|------------------------------------|--------|
| AS8510 DEMOBOARD / #SAP: 990600426 | \$ 140 |

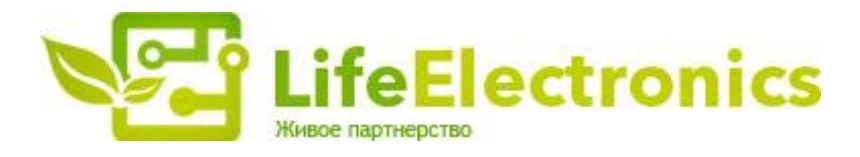

#### ООО "ЛайфЭлектроникс"

ИНН 7805602321 КПП 780501001 Р/С 40702810122510004610 ФАКБ "АБСОЛЮТ БАНК" (ЗАО) в г.Санкт-Петербурге К/С 3010181090000000703 БИК 044030703

Компания «Life Electronics» занимается поставками электронных компонентов импортного и отечественного производства от производителей и со складов крупных дистрибьюторов Европы, Америки и Азии.

С конца 2013 года компания активно расширяет линейку поставок компонентов по направлению коаксиальный кабель, кварцевые генераторы и конденсаторы (керамические, пленочные, электролитические), за счёт заключения дистрибьюторских договоров

Мы предлагаем:

- Конкурентоспособные цены и скидки постоянным клиентам.
- Специальные условия для постоянных клиентов.
- Подбор аналогов.
- Поставку компонентов в любых объемах, удовлетворяющих вашим потребностям.
- Приемлемые сроки поставки, возможна ускоренная поставка.
- Доставку товара в любую точку России и стран СНГ.
- Комплексную поставку.
- Работу по проектам и поставку образцов.
- Формирование склада под заказчика.
- Сертификаты соответствия на поставляемую продукцию (по желанию клиента).
- Тестирование поставляемой продукции.
- Поставку компонентов, требующих военную и космическую приемку.
- Входной контроль качества.
- Наличие сертификата ISO.

В составе нашей компании организован Конструкторский отдел, призванный помогать разработчикам, и инженерам.

Конструкторский отдел помогает осуществить:

- Регистрацию проекта у производителя компонентов.
- Техническую поддержку проекта.
- Защиту от снятия компонента с производства.
- Оценку стоимости проекта по компонентам.
- Изготовление тестовой платы монтаж и пусконаладочные работы.

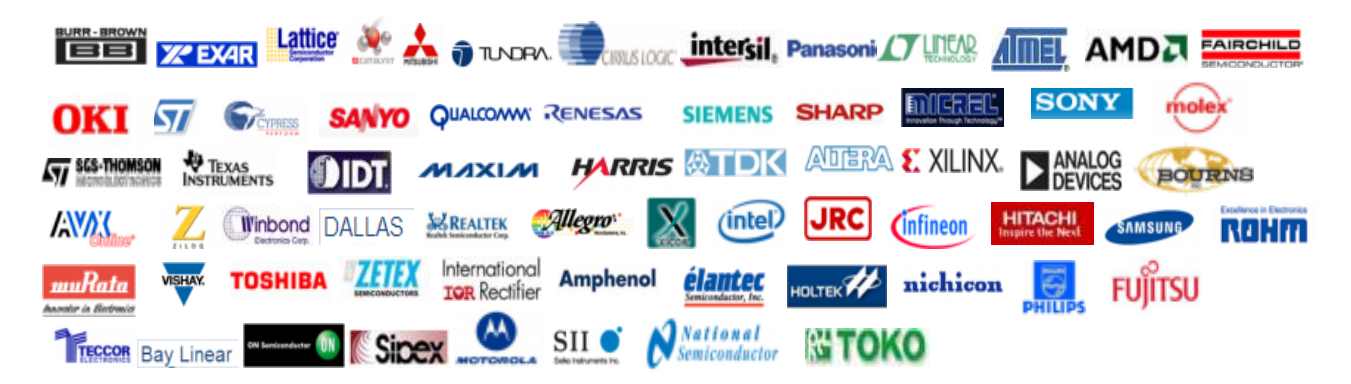

Тел: +7 (812) 336 43 04 (многоканальный) Email: org@lifeelectronics.ru

#### www.lifeelectronics.ru